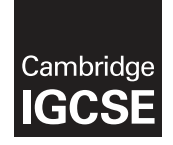

**Cambridge International Examinations** Cambridge International General Certificate of Secondary Education

## INFORMATION AND COMMUNICATION TECHNOLOGY

Paper 2 Document Production, Data Manipulation and Presentations SPECIMEN MARK SCHEME 0417/02 For Examination from 2016

2 hours 30 minutes

# **MAXIMUM MARK: 80**

The syllabus is accredited for use in England, Wales and Northern Ireland as a Cambridge International Level 1/Level 2 Certificate.

This document consists of 23 printed pages and 1 blank page.

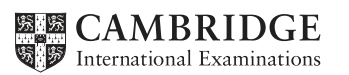

© UCLES 2014

[Turn over

|            | House Style Specification Sheet                                                                              |
|------------|----------------------------------------------------------------------------------------------------|
| Title      | Font – sans-serif, 24 points, centre aligned                                                                 |
| Subtitle   | Font – sans-serif, 18 points, italic, underlined and right aligned                                           |
| Subheading | Font – sans-serif, 12 points single line spacing with one clear line space after a subheading                |
| Body text  | Font – serif, 10 points, 1.5 line spacing and fully justified with one clear line space after each paragraph |

#### Task 1 – Evidence Document

This mark scheme includes the screenshots of the printed evidence that candidates should have included within their Evidence Document.

## Task 2 – Document

# You are going to edit a document about the development of a new port.

| No. | Steps                                                                                                    | Mark |
|-----|----------------------------------------------------------------------------------------------------|------|
| 1   | Using a suitable software package, load the file S16PORT.RTF Set the page size to A4 and set the page orientation to portrait.                                                                                                    | [1]  |
|     | <ul> <li>page size A4 and page orientation portrait (1 mark)</li> </ul>                                                                                                    |      |
| 2   | Set all margins to 2 cm. Save the document in your work area. Use the format of your software package and give the document a new name.                                                                                                    | [1]  |
|     | <ul> <li>margins set to 2 cm and new name on document (1 mark)</li> </ul>                                                                                                    |      |
| 3   | <ul> <li>Enter in the header: your name and candidate number left aligned; your Centre number right aligned. Enter in the footer: the automated file name left aligned; today's date right aligned. Make sure that all the alignments match the page margins. Make sure that headers and footers are displayed on each page.</li> <li>header: name and candidate number left aligned; Centre number right aligned and displayed on each page (1 mark)</li> <li>footer: file name left aligned; date right aligned — matching the page margins; and displayed on each page (1 mark)</li> </ul> | [2]  |
| 4   | Create or edit the following paragraph styles to be applied to the text in the document. Refer to the <i>House Style Specification Sheet</i> for details of these styles: Title; Subtitle; Subheading; Body text. Show evidence of the details of your definition of the Body text paragraph style in your evidence document.<br>correct Body text style:<br>- Body text style created (1 mark)<br>- serif, 10 point, 1.5 line space, fully justified (1 mark)<br>- 1 line space after (1 mark)                                                                                               | [3]  |

| 5  | Insert a blank line at the start of the document and enter the title <u>Dock facilities</u> at Port Pepard                        |     |  |  |  |  |
|----|----------------------------------------------------------------------------------------------------|-----|--|--|--|--|
|    | <ul> <li>correct insertion of blank line and title (1 mark)</li> </ul>                                                            | [.] |  |  |  |  |
| 6  | Apply the Title style to this text.                                                                                               | [4] |  |  |  |  |
|    | <ul> <li>correct title style (1 mark)</li> </ul>                                                                                  | [1] |  |  |  |  |
| 7  | Below the title, add the subtitle <u>Report by:</u> and add your name.                                                            | [4] |  |  |  |  |
|    | <ul> <li>correct subtitle (1 mark)</li> </ul>                                                                                     | ['] |  |  |  |  |
| 8  | Apply the Subtitle style to this text.                                                                                            | [1] |  |  |  |  |
|    | <ul> <li>correct subtitle style (1 mark)</li> </ul>                                                                               | נין |  |  |  |  |
| 9  | After the subtitle, format the rest of the document as body text into two equally spaced columns, with a 1 cm gap.                |     |  |  |  |  |
|    | <ul> <li>two equally spaced columns 1 cm gap (1 mark)</li> <li>section break in correct place (1 mark)</li> </ul>                 | [2] |  |  |  |  |
| 10 | Apply the Body text style to the rest of the document.                                                                            |     |  |  |  |  |
|    | <ul> <li>correct body style in rest of document (1 mark)</li> </ul>                                                               | [1] |  |  |  |  |
| 11 | In the left column, before the first paragraph of the document, enter the subheading: <u>A major regional port</u>                |     |  |  |  |  |
|    | <ul> <li>correct subheading (1 mark)</li> </ul>                                                                                   |     |  |  |  |  |
| 12 | Identify all the subheadings in the document and apply the Subheading style to each one.                                          | [1] |  |  |  |  |
|    | <ul> <li>correct subheading style to all subheadings (1 mark)</li> </ul>                                                          |     |  |  |  |  |
| 13 | Find the table in S16EXPORT.RTF and insert it at the end of the document.                                                         | [1] |  |  |  |  |
|    | <ul> <li>table inserted correctly (1 mark)</li> </ul>                                                                             | ['] |  |  |  |  |
| 14 | Make sure the table fits within the column width. Apply the Body text style to the text in the table.                             | [1] |  |  |  |  |
|    | <ul> <li>table fits within column width and font matches body text style (1 mark)</li> </ul>                                      |     |  |  |  |  |
| 15 | Merge the cells in the top row of the table across the five columns.<br>Format only this row to be centre aligned and underlined. |     |  |  |  |  |
|    | <ul> <li>top row with merged cells across 5 columns (1 mark)</li> <li>top row centre aligned and underlined (1 mark)</li> </ul>   | [4] |  |  |  |  |
| 16 | Apply light grey (20–40%) shading to only the top two rows of the table.                                                          | [4] |  |  |  |  |
|    | <ul> <li>correct shading to top two rows only (1 mark)</li> </ul>                                                                 |     |  |  |  |  |

| 17 | Set all borders of the table to be visible when printed.                                                                                                    |     |  |  |  |
|----|----------------------------------------------------------------------------------------------------|-----|--|--|--|
|    | <ul> <li>all table borders visible (1 mark)</li> </ul>                                                                                                    | ['] |  |  |  |
| 18 | Import the image S16SHIP.JPG<br>Resize the image to a height of 3 cm and maintain the aspect ratio.<br>Place this image:<br>on the first page<br>below the subheading – <i>A major regional port</i><br>aligned with the top of the first paragraph<br>aligned to the left margin.<br>Make sure the text wraps round the image. It may look like this: |     |  |  |  |
|    |                                                                                                    | [2] |  |  |  |
|    | <ul> <li>image resized to 3 cm height and aspect ratio maintained (1 mark)</li> <li>image correctly placed: on first page; below subheading 'A major regional port; aligned with top of first paragraph; aligned to left margin; and text wrapped round image (1 mark)</li> </ul>                                                                      |     |  |  |  |
| 19 | Use the information in the table that you placed in your document to produce a<br>bar chart showing the actual export compared to planned export volumes. (You<br>may need to take the data into another package to produce the chart.) Display<br>the chart with vertical bars.                                                                       | [1] |  |  |  |
|    | <ul> <li>correct chart with vertical bars (1 mark)</li> </ul>                                                                                                    |     |  |  |  |
| 20 | Label the chart with:<br><ul> <li>the title <u>Car export volumes</u></li> <li>Category series labels displayed in full</li> <li>Axis titles as <u>Number of cars</u> and <u>Year</u></li> </ul>                                                                                                    | [1] |  |  |  |
|    | <ul> <li>chart with correct title; series labels in full; and axis titles (1 mark)</li> </ul>                                                                                                    |     |  |  |  |
| 21 | Place the chart at the end of the document after the table. Resize the chart to fill the column width and keep the aspect ratio.                                                                                                    | [1] |  |  |  |
|    | <ul> <li>chart placed and resized correctly within margins (1 mark)</li> </ul>                                                                                                    |     |  |  |  |
| 22 | <ul> <li>Spell-check and proofread the document.</li> <li>Place page breaks, if necessary, to ensure that: <ul> <li>tables do not overlap two columns or pages</li> <li>there are no widows or orphans</li> <li>there are no blank pages.</li> </ul> </li> </ul>                                                                                       | [2] |  |  |  |
|    | <ul> <li>no overlap of columns/pages; no widows or orphans; no blank pages; no spelling errors (1 mark)</li> <li>document complete (e.g. no missing or misplaced paragraphs) (1 mark)</li> </ul>                                                                                                    |     |  |  |  |

# Task 3 – Database Report

You are now going to prepare a report for the company. <u>Make sure all currency values are in</u> <u>Euros to two decimal places.</u>

| No.                                                                                                    |                                                                                                    |                                                            | Steps                                                                                        | Mark |  |  |  |
|----------------------------------------------------------------------------------------------------|----------------------------------------------------------------------------------------------------|------------------------------------------------------------|----------------------------------------------------------------------------------------------|------|--|--|--|
| 23                                                                                                    | Using a suitable database package, import the file S16CARS.CSV<br>Use the following field names and data types:                                                                                                    |                                                            |                                                                                              |      |  |  |  |
|                                                                                                    | VIN Text this is the unique number for each car produced                                                                                                    |                                                            |                                                                                              |      |  |  |  |
|                                                                                                    | Model                                                                                                    | Text                                                       | this is the model of the car                                                                 |      |  |  |  |
|                                                                                                    | Power                                                                                                    | Text                                                       | this is the power source for the car, e.g. petrol or diesel                                  |      |  |  |  |
|                                                                                                    | Engine_Size                                                                                                    | Text                                                       | this is the cubic capacity of the engine where relevant                                      |      |  |  |  |
|                                                                                                    | Cost_Price                                                                                                    | Currency                                                   | to be displayed in the specified currency format                                             |      |  |  |  |
|                                                                                                    | Colour <b>Text</b> this is the paint colour of the car                                                                                                    |                                                            |                                                                                              |      |  |  |  |
|                                                                                                    | Distributor                                                                                                    | Text                                                       | this is the company which imports and sells cars in that country                             |      |  |  |  |
| Dispatched Boolean/Logical Display in the report as Yes/No only<br>Records whether a car has been sent out<br>from the port or not                                                                                                    |                                                                                                    |                                                            |                                                                                              |      |  |  |  |
| <ul> <li>Set the VIN field to be a key field.</li> <li>all fields and formats correct (1 mark)</li> <li>currency format for cost price field is set to Euros and to 2 decimal place (1 mark)</li> <li>dispatch field set as Yes/No (1 mark)</li> <li>dispatch field displayed as Yes/No in the report (1 mark)</li> <li>VIN set as key field (1 mark)</li> </ul> |                                                                                                    |                                                            |                                                                                              |      |  |  |  |
| 24                                                                                                    | Import the file S16DISTRIBUTORS.CSV as a new table in your database.<br>Set the <i>Distributor_code</i> field as a key field. Take screenshot evidence<br>showing the field names and data types used in the two tables. Insert these<br>screenshots in your Evidence Document.                                                   |                                                            |                                                                                              |      |  |  |  |
|                                                                                                    | <ul> <li>correct file imported into database; <i>Distributor_code</i> set as key field (1 mark)</li> </ul>                                                                                                    |                                                            |                                                                                              |      |  |  |  |
| 25                                                                                                    | Create a one-to-many relationship as a link between the <i>Distributor_code</i> field<br>in the <i>Distributor</i> table and the <i>Distributor</i> field in the <i>Cars</i> table.<br>Take screenshot evidence showing the relationship between the two tables.<br>Insert a copy of this screenshot into your Evidence Document. |                                                            |                                                                                              |      |  |  |  |
|                                                                                                    | <ul> <li>one to main table and the</li> </ul>                                                                                                    | ny relationship betwe<br>ne <i>Distributor</i> field in th | en the <i>Distributor_code</i> field in the <i>Distributor</i> ne <i>Cars</i> table (1 mark) |      |  |  |  |

| 26 | Insert these three records into the S16Cars table:                                                                                                    |                |                |                    |            |             |         |            |  |      |
|----|----------------------------------------------------------------------------------------------------|----------------|----------------|--------------------|------------|-------------|---------|------------|--|------|
|    | 376C15423002                                                                                                    | NicroZed       | <b>D</b> Power | Engine_Size        | Cost_Price | Blue Colour | FMD SA  | Dispatched |  | [3]  |
|    | 376015423010                                                                                                    | MICrose        | н              | 900                | 12000      | Rea         | FIND SA | NO         |  |      |
|    | 377C15423010                                                                                                    | Micro          | G              | 600                | 8500       | Red         | FMD SA  | No         |  |      |
|    | Check your data                                                                                                    | entry for erro | ors. S         | Save the correctly | e data.    |             |         |            |  |      |
| 27 | <ul> <li>1 mark for each record inserted correctly.</li> <li>Produce a report which:         <ul> <li>contains a new field called Delivered_Price which is calculated at runtime. This field will calculate the Cost_Price of the car plus a standard delivery charge of 200 Euros</li> <li>shows only the records where the Country is France and the cars have not been dispatched</li> <li>shows only the fields VIN, Model, Power, Engine_Size, Cost_Price, Colour, Port, Distributor and Delivered_Price with their labels and data fully visible</li> <li>fits on a single page wide</li> <li>has a page orientation of landscape</li> <li>sorts the data into ascending order of VIN</li> <li>calculates the total number of cars in this selection and places it at the bottom of the report</li> <li>has a label to the left of this number <u>Total cars for France</u></li> <li>includes the heading <u>Dispatch manifest (port: Brest)</u> at the top of the page</li> <li>has your name, Centre number and candidate number on the left in the footer.</li> </ul> </li> <li>Save and print your report.</li> <li>new field called <i>Delivered_Price</i> calculated at run-time, calculating <i>Cost_Price</i> plus a standard delivery charge of 200 Euros (2 marks)</li> <ul> <li>shows only the fields VIN, Model, Power, Engine_Size, Cost_Price, Colour, Port, Distributor and Delivered_Price with labels in full (1 mark)</li> <li>fits on a single page wide (1 mark)</li> <li>has a page orientation of landscape</li> </ul> </ul> |                |                |                    |            |             |         |            |  | [11] |

## Task 4 – Database Labels

| No. | Steps                                                                                                    | Mark |  |  |  |  |  |  |  |
|-----|----------------------------------------------------------------------------------------------------|------|--|--|--|--|--|--|--|
| 28  | <ul> <li>Produce labels from all the data which:</li> <li>are arranged in two columns</li> <li>only include cars which have not yet been dispatched</li> <li>include only the records where:</li> </ul>                         |      |  |  |  |  |  |  |  |
|     | <i>VIN</i> begins with 37<br>the <i>Country</i> field is Spain and<br>the <i>Power</i> field is E                                                                                                    |      |  |  |  |  |  |  |  |
|     | <ul> <li>show only the fields VIN, Model, Port and Distributor each on a separate line</li> <li>display the field name as well as the data</li> <li>in a larger font, at the top of each label, include the heading:</li> </ul> |      |  |  |  |  |  |  |  |
|     | Warning<br>Check charge voltage before delivery                                                                                                    |      |  |  |  |  |  |  |  |
|     | include your name, Centre number and candidate number at the bottom of each label.                                                                                                    |      |  |  |  |  |  |  |  |
|     | The page layout may look like this:                                                                                                    |      |  |  |  |  |  |  |  |
|     |                                                                                                    | [9]  |  |  |  |  |  |  |  |
|     | Save and <i>print</i> your labels.                                                                                                    |      |  |  |  |  |  |  |  |
|     | Labels are:<br>– arranged in two columns (1 mark)<br>– only include cars which have not yet been dispatched (1 mark)<br>– include only the records where:                                                                       |      |  |  |  |  |  |  |  |
|     | <i>VIN</i> begins with 37 (1 mark)<br>the <i>Country</i> field is Spain (1 mark)<br>the <i>Power</i> field is E (1 mark)                                                                                                    |      |  |  |  |  |  |  |  |
|     | <ul> <li>fields VIN, Model, Port and Distributor each on separate line (1 mark)</li> <li>display field name as well as the data (1 mark)</li> <li>in larger font, at the top of each label, include the heading:</li> </ul>     |      |  |  |  |  |  |  |  |
|     | Warning<br>Check charge voltage before delivery (1 mark)                                                                                                    |      |  |  |  |  |  |  |  |
|     | <ul> <li>candidate name, Centre number and candidate number at the bottom of each<br/>label (1 mark)</li> </ul>                                                                                                    |      |  |  |  |  |  |  |  |

# Task 5 – Mailmerge letter

| No. | Steps                                                                                                    | Mark |
|-----|----------------------------------------------------------------------------------------------------|------|
| 29  | <ul> <li>Prepare a mailmerge letter using the file S16MAIL.RTF as your master and the S16Distributors.csv file as the source data.</li> <li>You will need to insert relevant fields from your data source to replace text in the master document.</li> <li>You will need to replace date with a field to display today's date in the format dd/mm/yyyy.</li> <li>Add your name as the originator of the letter (Director).</li> <li>Include your Centre number and candidate number as the reference for the letter.</li> <li>Proofread and spell check the letter.</li> <li>Print your master document with the fields displayed.</li> </ul> | [3]  |
| 30  | <ul> <li>Add a minimum of three features to the mailmerge master document to suit a professional letter with reference to the <i>House Style Specification Sheet</i>.</li> <li>minimum of 3 features inserted as per <i>House Style Specification Sheet</i> (1 mark)</li> </ul>                                                                                                    | [1]  |
| 31  | <ul> <li>Merge the letters to only the distributors in Spain and Germany and provide screenshot evidence of the selection method you used. <i>Print</i> the merged letters.</li> <li>letters merged for distributors in Spain and Germany (1 mark)</li> <li>selection method correct and screenshot placed in Evidence Document (1 mark)</li> </ul>                                                                                                    | [2]  |

[Total: 6]

#### Task 6 – Presentation

# You are going to create the start of a short presentation using appropriate styles.

| No. | Steps                                                                                                    | Mark |
|-----|----------------------------------------------------------------------------------------------------|------|
| 32  | <ul> <li>Using the contents of the file P2PRES.RTF, create a new presentation. Make sure that there are only four slides, each containing a title and some text. The presentation must have a title slide.</li> <li>4 slides imported with contents of P2PRES.RTF (1 mark)</li> <li>blank slides removed (1 mark)</li> <li>Slide 1 layout set as title and sub-title (1 mark)</li> </ul>                                         | [3]  |
| 33  | Each slide in the presentation must have: appropriate styles and layout; the three features you proposed for the mailmerge letter master document; your name, Centre number and candidate number clearly visible in a 16 point sansserif font, left aligned in the bottom left corner; slide numbers in the bottom right corner; all master slide elements applied to all slides.                                                |      |
|     | <ul> <li>Each slide with:</li> <li>candidate details (16 point sans serif font on the left at the bottom of the slide (1 mark)</li> <li>slide numbers at the bottom on the right (1 mark)</li> <li>features of the mailmerge master included on the master slide (1 mark)</li> <li>consistent layout of contents of slides, e.g. title and bullet points and all master slide elements applied to all slides (1 mark)</li> </ul> | [4]  |
| 34  | <ul> <li>On slides 2 to 4, describe each feature you have chosen and explain why you chose this feature.</li> <li>on the 3 slides: <ul> <li>3 enhancement features described (see example screenshot evidence) (3 marks)</li> <li>3 reasons for use (see example screenshot evidence) (3 marks)</li> </ul> </li> </ul>                                                                                                    | [6]  |
| 35  | On all slides, make sure that no objects overlap any of the other objects on the slide or any master slide items. <ul> <li>no overlap of objects on all slides (1 mark)</li> </ul>                                                                                                    | [1]  |
| 36  | Save the presentation using a new filename. Print the slides with one slide on each page.                                                                                                    | [1]  |

[Total: 15]

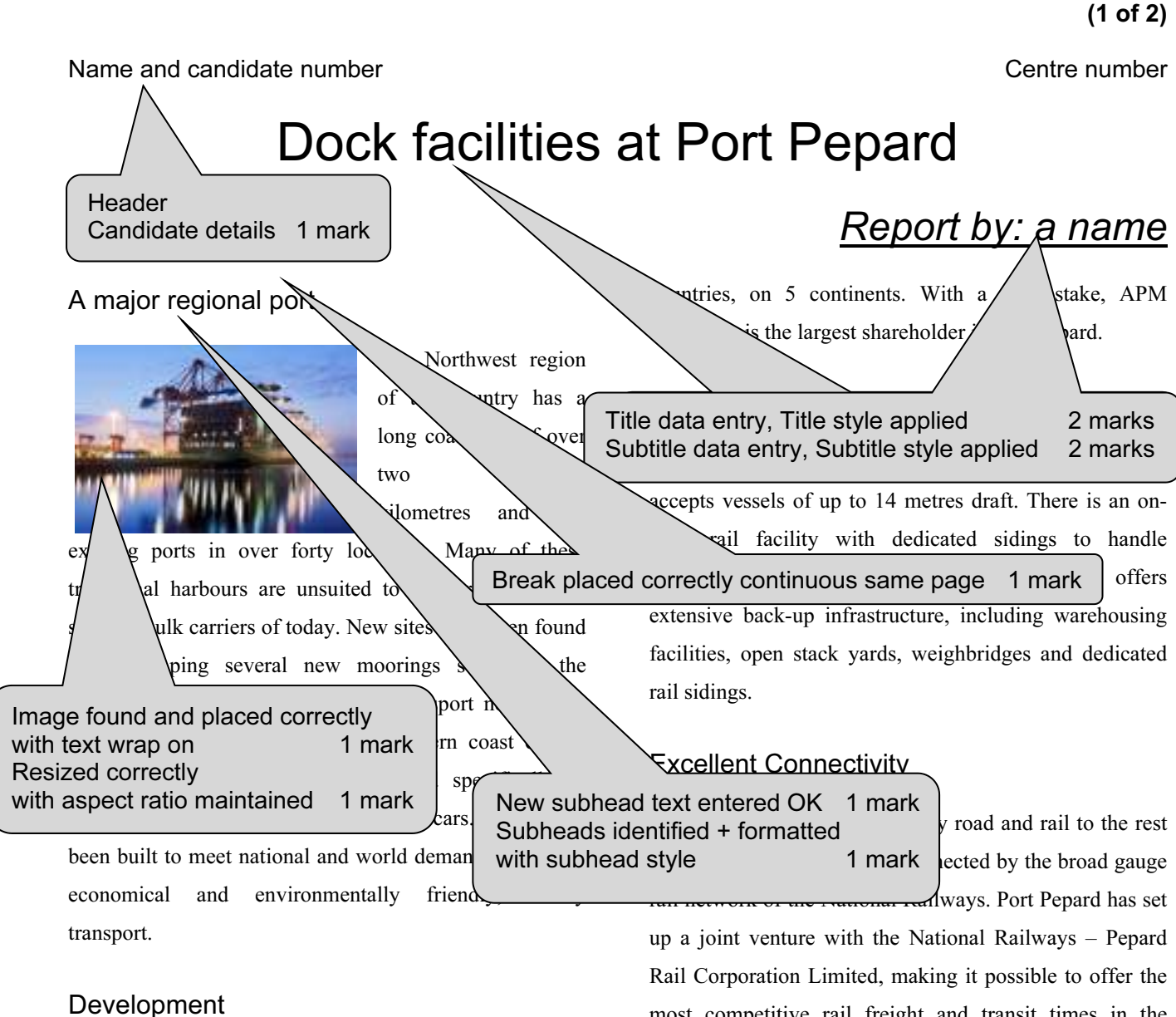

Port Pepard, a successful public - private enterprise, is emerging as an important gateway port on the south eastern coast for containers, bulk and liquid cargo. With less than ten hours steaming time from the region's largest city, Port Pepard provides excellent access to the main trade lines in the north western region. Its handling facilities are developed to manage the efficient transport of these new cars.

Port Pepard is operated terminal operators in operations spread over

Footer File name left Date right 1 mark

[automated file name] © UCLES 2014

most competitive rail freight and transit times in the gast. New links have also been developed with

**Printout 1** 

led to the new Two columns 1 cm gap 1 mark manufacturing plant.

Port Pepard has built an 11 kilometre long four-lane expressway connecting the port to the national highway. The Government has undertaken a project to update the national highway.

Port Pepa the most competitive rail freight rates d to other Body text style applied 1 mark eateway ports on the West Coast. Port Pepard is now connecteu binterland by the broad gauge rail network of the National Railways and is now connected [today's date]

wd

## Printout 1 (2 of 2)

#### Name and candidate number

by rail to all the major Inland container depots in the North West. The broad gauge rail connectivity project has been undertaken by Pepard Rail Corporation Limited (PRCL) promoted by Pepard Port Limited and the Ministry of Railways. Port Pepard has an equity stake of 39% in PRCL. The Port can handle incoming and outgoing trains simultaneously and the current capacity of the rail link is 22 trains per day. At present, the port is handling on an average 2 trains per day.

Port Pepard is the first port in this country to receive double stacked container trains (March 2010), which have a capacity of carrying 180 cars as against 90 cars carried in a single stack train. At present, the double stack container trains run to the inland railhead.

### Oceanographic Conditions

Port Pepard is protected by two islands, which act as a natural breakwater making the port safe in all weather conditions. The presence of these islands also leads to the tranquillity of the water in the harbour. It also ensures the wave height is less than half a metre most of the time. Port Pepard has now increased the draft to 14 metres from 12 metres. The water currents are between 2 to 3 knots during peak tidal conditions.

These favourable conditions at Port Pepard ensure easy and safe navigation of ships all year round. Thanks to the twin islands, Port Pepard can offer its services throughout the year, even during the monsoons which provides an

| added advan  | Page layout                 |         |
|--------------|-----------------------------|---------|
|              | A4 Portrait                 | 1 mark  |
| Storage      | Margins all 2 cm            |         |
| Clorage      | (mark from screenshot in ev | vidence |
| One of th    | document)                   | 1 mark  |
| One of th    | Spell check and proof read  | the     |
| availability | document                    |         |
| several cus  | No widows / orphans         | 1 mark  |
|              | Document complete           | 1 mark  |
| warehouse Ix |                             |         |

[automated file name] © UCLES 2014

#### Centre number

here to hold cars while awaiting shipping. Cars are brought in by rail and loaded into containers in a newly developed container storage facility. This was developed in preparation for the launch of the new Micro range of cars. It is believed that these will meet worldwide requirements for environmentally friendly, personal transport.

| C Table<br>Found a<br>T Cells m<br>Format<br>and unc<br>Shading<br>Style m<br>fits with<br>All bord<br>targets ag | and place<br>erged<br>top row t<br>lerlined<br>g applied<br>atches be<br>in column<br>ers visibl | ext only f<br>ody text a<br>n<br>evelopmen | 1 mark<br>1 mark<br>to centred<br>1 mark<br>1 mark<br>and table<br>1 mark<br>1 mark | ars for<br>orts of<br>world<br>came<br>export<br>pard. |  |  |  |  |
|----------------------------------------------------------------------------------------------------|--------------------------------------------------------------------------------------------------|--------------------------------------------|-------------------------------------------------------------------------------------|--------------------------------------------------------|--|--|--|--|
| Cars exported through Port Pepard                                                                                 |                                                                                                  |                                            |                                                                                     |                                                        |  |  |  |  |
| Year                                                                                                    | 2007                                                                                             | 2008                                       | 2009                                                                                | 2010                                                   |  |  |  |  |
| Planned                                                                                                    | 43000                                                                                            | 50000                                      | 50000                                                                               | 55500                                                  |  |  |  |  |
| Actual                                                                                                    | 45500                                                                                            | 39,5000                                    | 45500                                                                               | 56000                                                  |  |  |  |  |

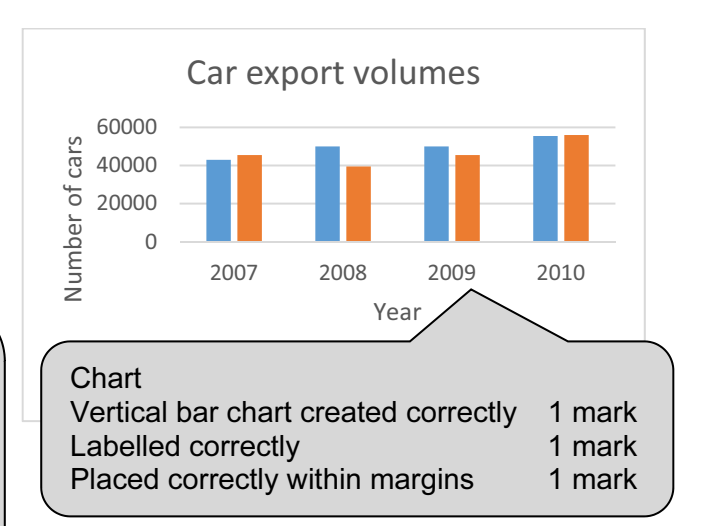

VIN

| est   | (port: Br   | est)          |                     |             |                          |         | New field name correct<br>Calculated field |
|-------|-------------|---------------|---------------------|-------------|--------------------------|---------|--------------------------------------------|
| Power | Engine_Size | Cost_Price    | Colour              | Port        | Distributor              | Deliver | red_Price                                  |
| D     | 1200        | €11,000.00 F  | Red                 | Brest       | FMD SA                   | €1      | .1,200.00                                  |
| н     | 900         | €12,000.00 H  | Red                 | Brest       | FMD SA                   | €1      | .2,200.00                                  |
| D     | 1200        | €11,000.00 H  | Red                 | Prest       | FMD SA                   | €1      | 1,200.00                                   |
| t     | 1 mark      | €12,000.00    | White               | ęt          | FMD SA                   | €1      | .2,200.00                                  |
| D     | 1200        | €11,000.00 \  | White               |             | FMD SA                   | €1      | .1,200.00                                  |
| G     | 600         | €8,500.00_0   | Gold                |             | FMD SA                   | €       | 8,700.00                                   |
| Н     | 900         | €12,000.      | Specifie            | d fields or | nly                      | 1 mark  | 200.00                                     |
| D     | 1200        | €11,000.      | All data<br>Page or | and labels  | s visible<br>s landscape | 1 mark  | 200.00                                     |
| G     | 600         | €8,500.00-    | neu on              |             |                          |         | ,700.00                                    |
| Н     | 900         | €12,000.00    | White               | Brest       | FMD SA                   | €1      | .2,200.00                                  |
| н     | 900         | €12,000.00    | Green               | Brest       | FMD SA                   | €1      | .2,200.00                                  |
| G     | 600         | €8,500.00 \   | White               | Brest       | FMD SA                   | €       | 8,700.00                                   |
| D     | 1200        | €11,000.00 (  | Green               | Brest       | FMD SA                   | €1      | 1,200.00                                   |
| G     | 500         | €7,500.00 \   | White               | Brest       | FMD SA                   | €       | 7,700.00                                   |
| Н     | 900         | €12,000.00 \$ | Silver              | Brest       | FMD SA                   | €1      | .2,200.00                                  |

12

# Dispatch manife

Model

365B15423017 MicroZed

1 mark 1 mark

| 365C15423016  | MicroS             | н    | 900  | €12,000.00 | Red                  | Brest       | FMD SA                   | €:     | 12,200.00 |
|---------------|--------------------|------|------|------------|----------------------|-------------|--------------------------|--------|-----------|
| 365C15423020  | Micr               | D    | 1200 | €11,000.00 | Red                  | Prest       | FMD SA                   | €      | 11,200.00 |
| 366A1542300 - | <br>Title – correc | t 1m | ark  | €12,000.00 | White                | et          | FMD SA                   | €:     | 12,200.00 |
| 366B15423013  | Wicrozed           | U    | 1200 | €11,000.00 | White                |             | FMD SA                   | €:     | 11,200.00 |
| 366B15423017  | Micro              | G    | 600  | €8,500.00  | Gold                 |             | FMD SA                   | 4      | £8,700.00 |
| 366C15423014  | MicroSE            | н    | 900  | €12,000.0  | Specifie             | d fields or | nly                      | 1 mark | 200.00    |
| 367A15423013  | MicroZed           | D    | 1200 | €11,000.0  | All data<br>Page ori | and labels  | s visible<br>s landscape | 1 mark | 200.00    |
| 367B15423005  | Micro              | G    | 600  | €8,500.00- | neu                  | Diest       |                          |        | ,700.00   |
| 367C15423005  | MicroSE            | Н    | 900  | €12,000.00 | White                | Brest       | FMD SA                   | €:     | 12,200.00 |
| 371A15423015  | MicroSE            | Н    | 900  | €12,000.00 | Green                | Brest       | FMD SA                   | €:     | 12,200.00 |
| 371A15423018  | Micro              | G    | 600  | €8,500.00  | White                | Brest       | FMD SA                   | 4      | €8,700.00 |
| 371A15423020  | MicroZed           | D    | 1200 | €11,000.00 | Green                | Brest       | FMD SA                   | €:     | 11,200.00 |
| 371B15423013  | MicroB             | G    | 500  | €7,500.00  | White                | Brest       | FMD SA                   | 4      | €7,700.00 |
| 371B15423014  | MicroSE            | Н    | 900  | €12,000.00 | Silver               | Brest       | FMD SA                   | €:     | 12,200.00 |
| 371C15423008  | MicroZed           | D    | 1200 | €11,000.00 | Green                | Brest       | FMD SA                   | €:     | 11,200.00 |
| 371C15423011  | MicroB             | G    | 500  | €7,500.00  | Gold                 | Brest       | FMD SA                   | 4      | €7,700.00 |
| 372A15423006  | MicroEco           | E    | N/A  | €13,000.00 | Silver               | Brest       | FMD SA                   | €:     | 13,200.00 |
| 372A15423012  | MicroEco           | E    | N/A  | €13,000.00 | White                | Brest       | FMD SA                   | €      | 13,200.00 |
| 372A15423018  | MicroEco           | E    | N/A  | €13,000.00 | Red                  | Brest       | FMD SA                   | €:     | 13,200.00 |
| 372B15423001  | MicroSE            | н    | 900  | €12,000.00 | Silver               | Brest       | FMD SA                   | €:     | 12,200.00 |
| 372B15423014  | MicroSE            | н    | 900  | €12,000.00 | Gold                 | Brest       | FMD SA                   | €      | 12,200.00 |
| 372B15423016  | MicroZed           | D    | 1200 | €11,000.00 | Blue                 | Brest       | FMD SA                   | €      | 11,200.00 |
|               |                    |      |      |            |                      |             |                          |        |           |

Printout 2 (1 of 2)

| 372C15423009 I    | MicroSE        | Н                        | 900  | €12,000.00 Blue   | Brest          | FMD SA         | €12,200.00                 |                              |
|-------------------|----------------|--------------------------|------|-------------------|----------------|----------------|----------------------------|------------------------------|
| 372C15423011 I    | MicroZed       | D                        | 1200 | €11,000.00 Gold   | Brest          | FMD SA         | €11,200.00                 |                              |
| 372C15423016 I    | MicroZed       | D                        | 1200 | €11,000.00 Red    | Brest          | FMD SA         | €11,200.00                 |                              |
| 373A15423006 I    | MicroEco       | E                        | N/A  | €13,000.00 Silver | Brest          | FMD SA         | €13,200.00                 |                              |
| 373B15423017 I    | MicroEco       | E                        | N/A  | €13,000.00 Green  | Brest          | FMD SA         | €13,200.00                 |                              |
| 374A15423002 I    | Micro          | G                        | 600  | €8,500.00 Blue    | Brest          | FMD SA         | €8,700.00                  |                              |
| 374A15423006 I    | MicroZed       | D                        | 1200 | €11,000.00 Blue   | Brest          | FMD SA         | €11,200.00                 |                              |
| 374A15423014 I    | MicroSE        | н                        | 900  | €12,000.00 White  | Brest          | FMD SA         | €12,200.00                 |                              |
| 374B15423006 I    | Micro          | G                        | 600  | €8,500.00 Green   | Brest          | FMD SA         | €8,700.00                  |                              |
| 374B15423015 I    | MicroSE        | н                        | 900  | €12,000.00 Silv   | <b>P</b> .     | EN 40 44       | ~12,200.00                 |                              |
| 374C15423011 I    | MicroEco       | E                        | N/A  | €13,000.00 Silv   | ount record    | ds             | 1 mark 3,200.00            |                              |
| 375A15423003 I    | MicroZed       | D                        | 1200 | €11,000.00 Gol C  | andidate d     | etails on left | 1 mark <sup>1,200.00</sup> |                              |
| 375B15423003 I    | Micro          | G                        | 600  | €8,500.00 Red     |                | FMD SA         | €8,700.00                  |                              |
| 375B15423019 I    | MicroZed       | D                        | 1200 | €11,000           | $\top$ /       | FMD SA         | €11,200.00                 |                              |
| 375C15423009 I    | MicroSE        | Н                        | 900  | o.00 White        |                | FMD SA         | €12,200.00                 |                              |
| 376B15423015 I    | MicroB         | G                        | 500  | €7,500.00 White / | st             | FMD SA         | €7,700.00                  |                              |
| 376C15423002      | MicroZed       | D                        | 1200 | €11,000.00 Blue   | Brest          | FMD SA         | €11,200.00                 |                              |
| 376C15423010 I    | MicroSE        | Ħ                        | 900  | €12,000.00 Red    | Brest          | FMD SA         | €12,200.00                 |                              |
| 377C15423010      | Micro N        | G                        | 600  | €8,500.00 Red     | Brest          | FMD SA         | €8,700.00                  | Currency fields displayed as |
| Name, cand no, Co | entre no       |                          |      | Total c           | ars for France |                | V<br>43                    | Euros with 2 decimal places  |
| 08 September 2013 | Reco<br>3 reco | rds sorted<br>ords addeo | 1    | 1 mark<br>3 marks |                |                | Page 2 of 2                | 1 mark                       |

Distributor

FMD SA

13

Port

Brest

Engine\_Size

N/A

Power

Е

Cost\_Price Colour

€13,000.00 Gold

#### 13 January 2010 VIN Model

372B15423017 MicroEco

© UCLES 2014

0417/02/SM/16

Printout 2 (2 of 2)

Delivered\_Price

€13,200.00

**Printout 3** 

# Warning

Check charge voltage before delivery VIN: 371C15423016 Model: MicroEco Port: Vigo Distributor: EMD SA Name, centre no, cand no

# Warning

Check charge voltage before delivery VIN: 372A15423009 Model: MicroEco Port: Vigo Distributor: EMD SA Name, centre no, cand no

# Warning

Check charge voltage before delivery VIN: 372B15423009 Model: MicroEco Port: Vigo Distributor: EMD SA Name, centre no, cand no

# Warning

Check charge voltage before delivery VIN: 372C15423019 Model: MicroEco Port: Vigo Distributor: EMD SA Name, centre no, cand

# Warning

Check charge voltage before delivery VIN: 374A15423005 Model: MicroEco Port: Vigo Distributor: EMD SA Name, centre no, cand no

# Warning

| (eight records)<br>Labels 2 side by side 1 mark | Check charge voltVIN: 374A15423012Model: MicroEcoPort: Vigo1 markVIN = begins with 37 |
|-------------------------------------------------|---------------------------------------------------------------------------------------|
|-------------------------------------------------|---------------------------------------------------------------------------------------|

#### Warning Warning Check charge voltage before delivery Check charge voltage before delivery VIN: 376B15423016 VIN: 377A154230 Model: MicroEco Model: MicroEco Port: Vigo Port: Vigo Distributor: EMD SA Distributor: EMD SA Name, centre no, cand Name, centre no, cand h Heading text correct each slide Heading text larger 1 mark Four specified fields each on a new line 1 mark Field names included 1 mark Candidate details on each slide 1 mark

Step 29: Mailmerge evidence – master document with fields

| «First_Name» «Contact_Name»                                                                                                    |                                                                                                    |
|----------------------------------------------------------------------------------------------------|----------------------------------------------------------------------------------------------------|
| «Address_1»                                                                                                    |                                                                                                    |
| «City»                                                                                                    |                                                                                                    |
| «Region»                                                                                                    | Mailmerge master document<br>Correct fields inserted with correct                                                                                    |
| 03/02/2014                                                                                                    | spacing 1 mark                                                                                                    |
|                                                                                                    | Date field inserted 1 mark                                                                                                    |
| Dear «First_Name»                                                                                                    | Candidate details inserted 1 mark                                                                                                    |
| I am pleased to confirm that you have been select<br>Welcome! The manifest for your first order of cars<br>are being prepared for shipping to you. Please arra<br>and for them to be distributed to your showrooms | ed as our main distributor for «Country».<br>is now ready. These cars are ready for export and<br>ange for collection of these cars at port of entry |
| Yours sincerely                                                                                                    |                                                                                                    |
| Candidate Name (Director)                                                                                                    |                                                                                                    |
| Reference: (9999 0099)                                                                                                    |                                                                                                    |

15

# Step 30: House style features added to mailmerge master document

| Star Cars                                                                                                    |                                                                                                    |
|----------------------------------------------------------------------------------------------------|----------------------------------------------------------------------------------------------------|
| «First_Name» «Contact_Name»                                                                                                    |                                                                                                    |
| «Address_1»                                                                                                    |                                                                                                    |
| «City»                                                                                                    | Mailmerge master with company house                                                                                                    |
| «Region»                                                                                                    | style features added 1 mark                                                                                                    |
| 03/02/2014                                                                                                    |                                                                                                    |
| Dear «First_Name»                                                                                                    |                                                                                                    |
| I am pleased to confirm that you have been selv<br>Welcome! The manifest for your first order of c<br>are being prepared for shipping to you. Please a<br>and for them to be distributed to your showroo | ected as our main distributor for «Country».<br>ars is now ready. These cars are ready for export and<br>arrange for collection of these cars at port of entry<br>arrs. |
| Yours sincerely                                                                                                    |                                                                                                    |
| Candidate Name (Director)                                                                                                    |                                                                                                    |
| Reference: (9999 0099)                                                                                                    |                                                                                                    |

#### **Printout 5**

| Star Cars                                                                                                    |                                                                                                    |
|----------------------------------------------------------------------------------------------------|----------------------------------------------------------------------------------------------------|
| Max Leutert                                                                                                    |                                                                                                    |
| Kornmatt 2                                                                                                    |                                                                                                    |
| Lindorf                                                                                                    |                                                                                                    |
| Saxony                                                                                                    |                                                                                                    |
| 03/02/2014                                                                                                    |                                                                                                    |
| Dear Max                                                                                                    |                                                                                                    |
| I am pleased to confirm that you have been se<br>The manifest for your first order of cars is now<br>prepared for shipping to you. Please arrange f<br>them to be distributed to your showrooms.<br>Yours sincerely | lected as our main distributor for Germany. Welcomel<br>ready. These cars are ready for export and are being<br>or collection of these cars at port of entry and for |
| Candidate Name (Director)                                                                                                    | I wo correct merged letters – Germany<br>and Spain 1 mark                                                                                                    |
| Reference: (9999 0099)                                                                                                    |                                                                                                    |

Star Cars

Pablo Casals

Plaza Mayor 6

Leon

Castilla y Leon

03/02/2014

Dear Pablo

I am pleased to confirm that you have been selected as our main distributor for Spain. Welcome? The manifest for your first order of cars is now ready. These cars are ready for export and are being prepared for shipping to you. Please arrange for collection of these cars at port of entry and for them to be distributed to your showrooms.

Yours sincerely

Candidate Name (Director)

Reference: (9999 0099)

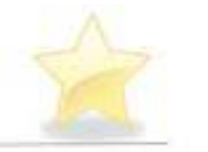

# Star Cars

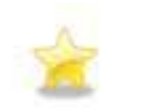

1 mark

2

# Developing a House style

17

Some suggested features the company might adopt

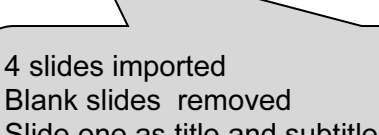

Blank slides removed1 markSlide one as title and subtitle layout1 markFeatures of mailmerge master included on master slide1 markOwn details 16 point sans-serif at bottom of slide on left1 markSlide numbers bottom right1 mark

Candidate details

# Star Cars

# Feature 1

- Describe the feature
  - · I included the company name in a sans-serif font, 48 point size
- Why I chose this feature
  - This will give customers an easy way to identify the company on its documents and products

Candidate details

Consistent layout of content slides e.g. title and bullets and all master items on all slides 1 mark No overlap of master items or contents of slides 1 mark

# Star Cars Feature 2 Describe the feature · I suggest that a horizontal line in the company colour is inserted below the company name Why I chose this feature This will make a clear separation of company house style details from the content of documents Slides printed one per sheet 1 mark Candidate details 3 Star Cars Feature 3 Describe the feature · I have chosen an image to reflect the company name Why I chose this feature · This will help to immediately identify the company visually and give brand recognition Three enhancement features described and explained on three slides: Candidate details Described (accept other relevant features) 3 marks Three reasons for use 3 marks

# Name and candidate number

Centre number

Step 2: Screenshot of page size and margin settings in candidate Evidence Document.

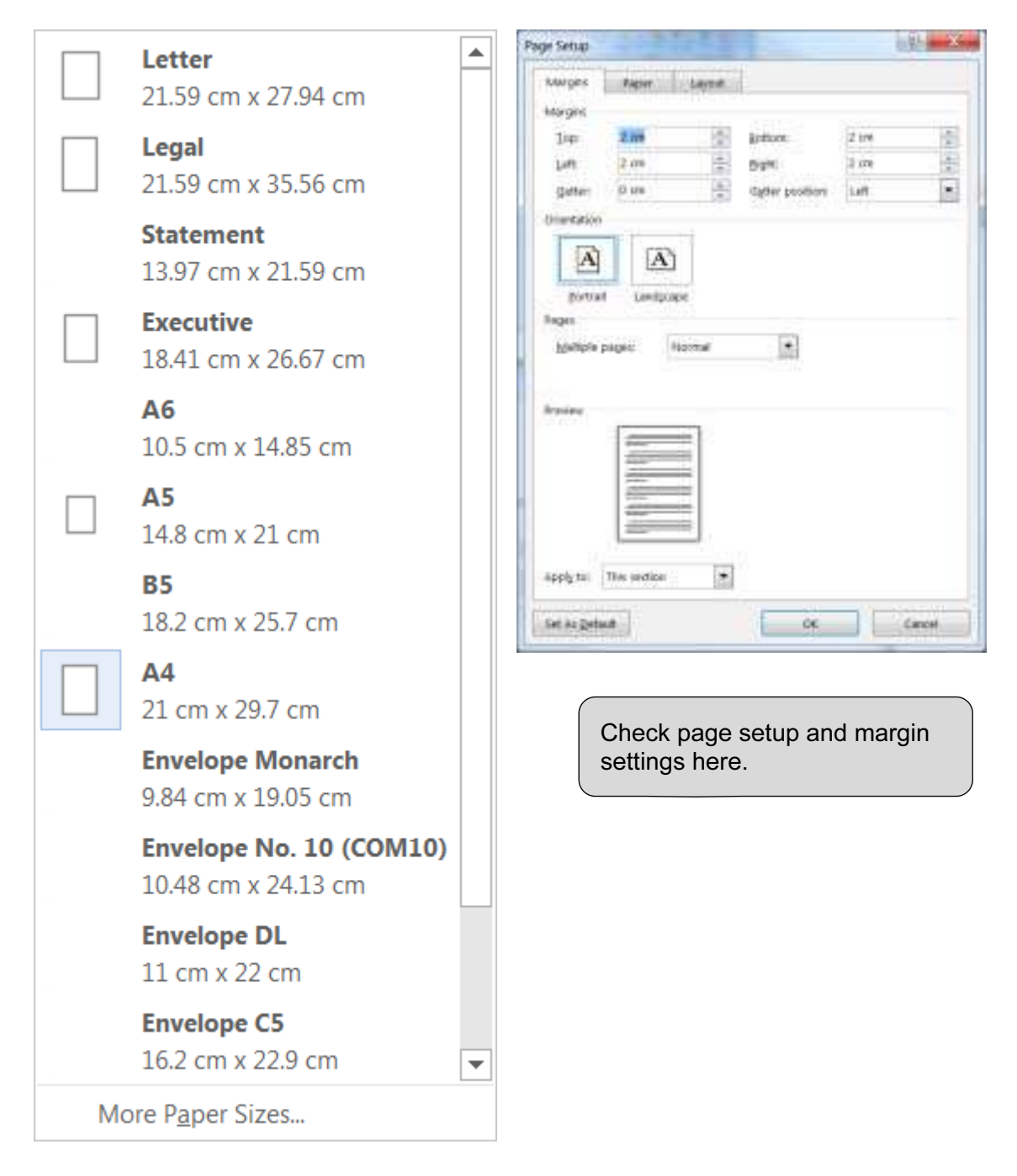

## Name and candidate number

Step 4: Screenshot of Body text paragraph style definition

| Properties                                                                                                    |                                                                                                    |                                                                   |                       |                         |
|----------------------------------------------------------------------------------------------------|----------------------------------------------------------------------------------------------------|-------------------------------------------------------------------|-----------------------|-------------------------|
| Name:                                                                                                    | foody test                                                                                                    |                                                                   |                       |                         |
| Style type:                                                                                                    | United (paragraph and character)                                                                                                    | *                                                                 |                       |                         |
| Style based on:                                                                                                    | 😐 Normal (Web)                                                                                                    |                                                                   |                       |                         |
| Style for following paragraph:                                                                                                    | ≅ body test                                                                                                    |                                                                   |                       |                         |
| Formatting                                                                                                    |                                                                                                    |                                                                   |                       |                         |
| Times New Roman 💌 10                                                                                                    | B I U Automatic 💌                                                                                                    |                                                                   |                       |                         |
| = = = =                                                                                                    | - 🗐 = 🛛 🕮 = E                                                                                                    |                                                                   |                       |                         |
| Corresponse<br>Fully of the second following the<br>fully of the second following the<br>fully of the second following the second following the<br>fully of the second following the second following the<br>fully of the second following the second following the<br>fully of the second following the second following the<br>fully of the second following the second following the<br>fully of the second following the second following the<br>fully of the second following the second following the<br>fully of the second following the second following the<br>following the second following the second following the<br>fully of the second following the second following the<br>following the second following the second following the<br>following the second following the second following the<br>following the second following the second following the<br>following the second following the second following the<br>following the second following the second following the second following the<br>following the second following the second following t | stified<br>Linked, Show in the Styles gallery                                                                                                    |                                                                   |                       |                         |
| Add to the Styles gallery                                                                                                    | Automatically update<br>rw documents based on this template                                                                                                    |                                                                   |                       | 1 m                     |
| Add to the Styles gallery     Only in this document     Fgrmat •                                                                                                    | Automatically update<br>rw documents based on this template<br>Body<br>Serif                                                                                                    | y text style created<br>f, 10 point, 1.5 line                     | space, fully justifie | 1 ma                    |
| Add to the Styles gallery     Only in this gocurrent     Formet +                                                                                                    | Automatically update<br>rev documents based on this template<br>Body<br>Serif<br>One                                                                                                    | y text style created<br>f, 10 point, 1.5 line<br>line space after | space, fully justific | 1 ma<br>ed 1 ma<br>1 ma |
| Add to the Styles gallery     Only in this document     Format                                                                                                    | Automatically update<br>rw documents based on this template<br>Body<br>Serif<br>One                                                                                                    | y text style created<br>f, 10 point, 1.5 line<br>line space after | space, fully justific | 1 ma<br>ed 1 ma<br>1 ma |
| Add to the Styles gallery     Add to the Styles gallery     Only in this document     Fgrmet •      Fgrmet •      Identify     Lee and Bege break      Identify                                                                                                    | Automatically update<br>rev documents based on this template<br>Body<br>Serif<br>One                                                                                                    | y text style created<br>f, 10 point, 1.5 line<br>line space after | space, fully justific | 1 ma<br>ed 1 ma<br>1 ma |
| Add to the Styles gallery     Only in this document     Format      Format      Add to the Styles gallery      Only in this document     To      Format      Format      Add to the Styles gallery      Des and Sage Brea      Ourles and function      Add to the Styles      Add to the Styles      Add to the Styles      Add to the Styles      Add to the Styles      Add to the Styles      Add to the Styles      Add to the Styles      Ourly in this document      Des and Sage Brea      Ourly and the Styles      Add to the Styles      Add to the Sty                                                                    | Automatically update<br>rev documents based on this template<br>Body<br>Serif<br>One                                                                                                    | y text style created<br>f, 10 point, 1.5 line<br>line space after | space, fully justific | 1 ma<br>ed 1 ma<br>1 ma |
| Add to the Styles gallery     Add to the Styles gallery     Only in this document     Format     Format     Format     Author     Author                                                                      | Automatically update<br>tw documents based on this template<br>Body<br>Serif<br>One                                                                                                    | y text style created<br>f, 10 point, 1.5 line<br>line space after | space, fully justific | 1 ma<br>ed 1 ma<br>1 ma |
| Add to the Styles gallery     Add to the Styles gallery     Only in this document     Fgrmat     Fgrmat     Fgrmat     Add to the Styles gallery     Des and Bage Bose toers      Add to the Styles gallery     Des and Bage Bose toers      Add to the Styles gallery     Des and Bage Bose toers      Add to the Styles gallery     Des and Bage Bose toers      Add to the Styles gallery     Des and Bage Bose toers      Add to the Styles gallery     Des and Bage Bose toers      Add to the Styles gallery     Des and Bage Bose toers      Add to the Styles gallery     Des and Bage Bose toers      Add to the Styles gallery     Des and Bage Bose toers      Add to the Styles gallery      Des and Bage Bose toers      Add to the Styles      Des and Bage Bose toers      Add to the Styles      Des and Bage Bose toers      Des and Bage Bose toers      Des and B                                                                    | Automatically update<br>rev documents based on this template<br>Body<br>Serif<br>One                                                                                                    | y text style created<br>f, 10 point, 1.5 line<br>line space after | space, fully justifie | 1 ma<br>ed 1 ma<br>1 ma |
| Add to the Styles gallery     Only in this gocurrent     Formet     Formet     Formet     Add to the Styles gallery     Only in this gocurrent     Formet     Formet     Fo                                                                    | Automatically update<br>rev documents based on this template<br>Body<br>Serif<br>One<br>Serif<br>One                                                                                                    | y text style created<br>f, 10 point, 1.5 line<br>line space after | space, fully justific | 1 ma<br>ed 1 ma<br>1 ma |
| Add to the Styles gallery     Add to the Styles gallery     Only in this document     Fgrmat     Fgrmat     Fgrmat                                                                                                    | Automatically update<br>rev documents based on this template<br>Body<br>Serial<br>Cone<br>Serial<br>Cone                                                                                                    | y text style created<br>f, 10 point, 1.5 line<br>line space after | space, fully justific | 1 ma<br>ed 1 ma<br>1 ma |
| Add to the Styles gallery     Add to the Styles gallery     Only in this gocument     Figment     Figment                                                                        | Automatically update<br>rev documents based on this template<br>Body<br>Serif<br>One                                                                                                    | y text style created<br>f, 10 point, 1.5 line<br>line space after | space, fully justific | 1 ma<br>ed 1 ma<br>1 ma |
| Add to the Styles galery     Add to the Styles galery     Only in this document     Fgrmat     Fgrmat     Fgrmat                                                                                                    | Automatically update<br>tw documents based on this template<br>Body<br>Serif<br>One<br>Serif<br>One                                                                                                    | y text style created<br>f, 10 point, 1.5 line<br>line space after | space, fully justific | 1 ma<br>ed 1 ma<br>1 ma |
| Add to the Styles galery     Add to the Styles galery     Only in this document     Fgrmat      Fgrmat      Fgrmat      Add to the Styles galery      Only in this document      Fgrmat      Fgrmat      Fgrm                                                                    | Automatically update<br>we documents based on this template<br>Body<br>Serif<br>One                                                                                                    | y text style created<br>f, 10 point, 1.5 line<br>line space after | space, fully justific | 1 ma<br>ed 1 ma<br>1 ma |
| Add to the Styles gallery     Only in this document     Formet     Forme                                                                    | Agtomatically update<br>re- documents based on this template<br>Body<br>Serif<br>One<br>Serif<br>One                                                                                                    | y text style created<br>f, 10 point, 1.5 line<br>line space after | space, fully justific | 1 ma<br>ed 1 ma<br>1 ma |
| Add to the Styles galery     Add to the Styles galery     Only in this document     Fgrmat     Fgrmat     Fgrmat     Fgrmat     Fgrmat                                                                                                    | Agtomatically update<br>the documents based on this template<br>Body<br>Serie<br>One<br>Serie<br>Conserved by series<br>Conserved by series<br>Special<br>(remaining at<br>(15 lines b)(s)                                                                                                    | y text style created<br>f, 10 point, 1.5 line<br>line space after | space, fully justific | 1 ma<br>ed 1 ma<br>1 ma |
|                                                                                                    | Automatically update<br>rev documents based on this template<br>Body<br>Serie<br>One<br>Consection to tensor<br>Special<br>(remaining) at the second by tensor<br>Special<br>(remaining) at the second second secon                                                                                                    | y text style created<br>f, 10 point, 1.5 line<br>line space after | space, fully justific | 1 ma<br>ed 1 ma<br>1 ma |
|                                                                                                    | Agtomatically update<br>re- documents based on this template<br>Body<br>Serif<br>One<br>Serif<br>One<br>Serif<br>One                                                                                                    | y text style created<br>f, 10 point, 1.5 line<br>line space after | space, fully justific | 1 ma<br>ed 1 ma<br>1 ma |
|                                                                                                    | Agtomatically update<br>re- documents based on this template<br>Body<br>Serie<br>One<br>Serie<br>Conserved by one<br>Special<br>(remaining) at the<br>Special<br>(remaining) at the<br>Specia | y text style created<br>f, 10 point, 1.5 line<br>line space after | space, fully justifie | 1 ma<br>ed 1 ma<br>1 ma |

Centre number

Name and candidate number

Database field structure screenshots:

### Step 24: Cars table

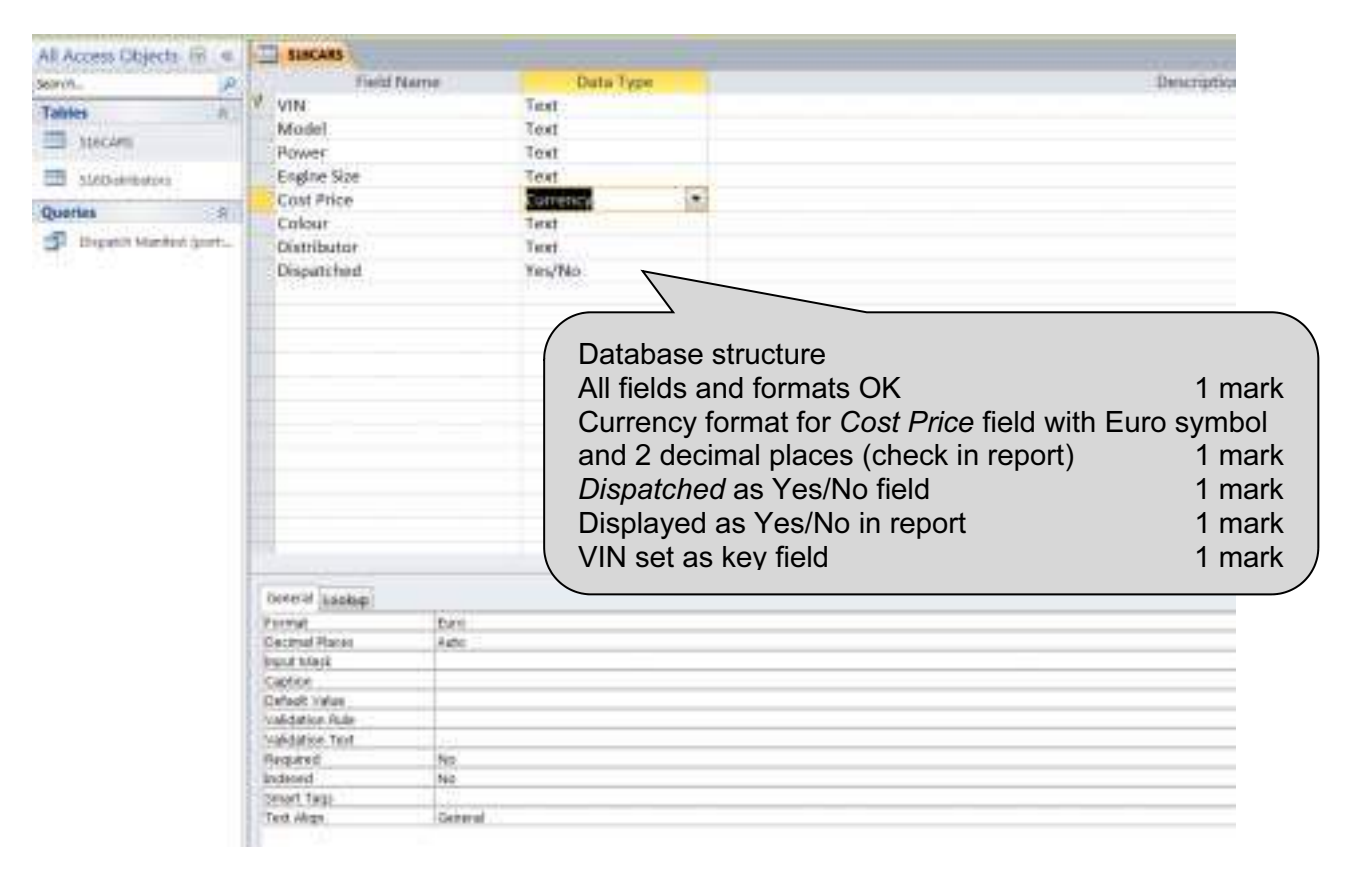

#### Step 24: Distributors table

|                         | Field Mana                      | Date Trees                                       |
|-------------------------|---------------------------------|--------------------------------------------------|
| iearch                  | Field Name                      | Data Type                                        |
| Tables 8                | Distributor_Code                | Text                                             |
| Color Apr               | Contact_Name                    | Text                                             |
| SIDCARS                 | First_name                      | Text                                             |
| 516Distributors         | Address_1                       | Text                                             |
| Output los              | City                            | Text                                             |
| Queries                 | Region                          | Text                                             |
| Dispatch Manifest (port | Port                            | Text                                             |
|                         | Country Database<br>Distributor | structure<br><i>Code</i> set as key field 1 mark |

# Evidence 4 Printout 7 (4 of 5)

Centre number

## Name and candidate number

Step 25: Relationships showing links between the two tables

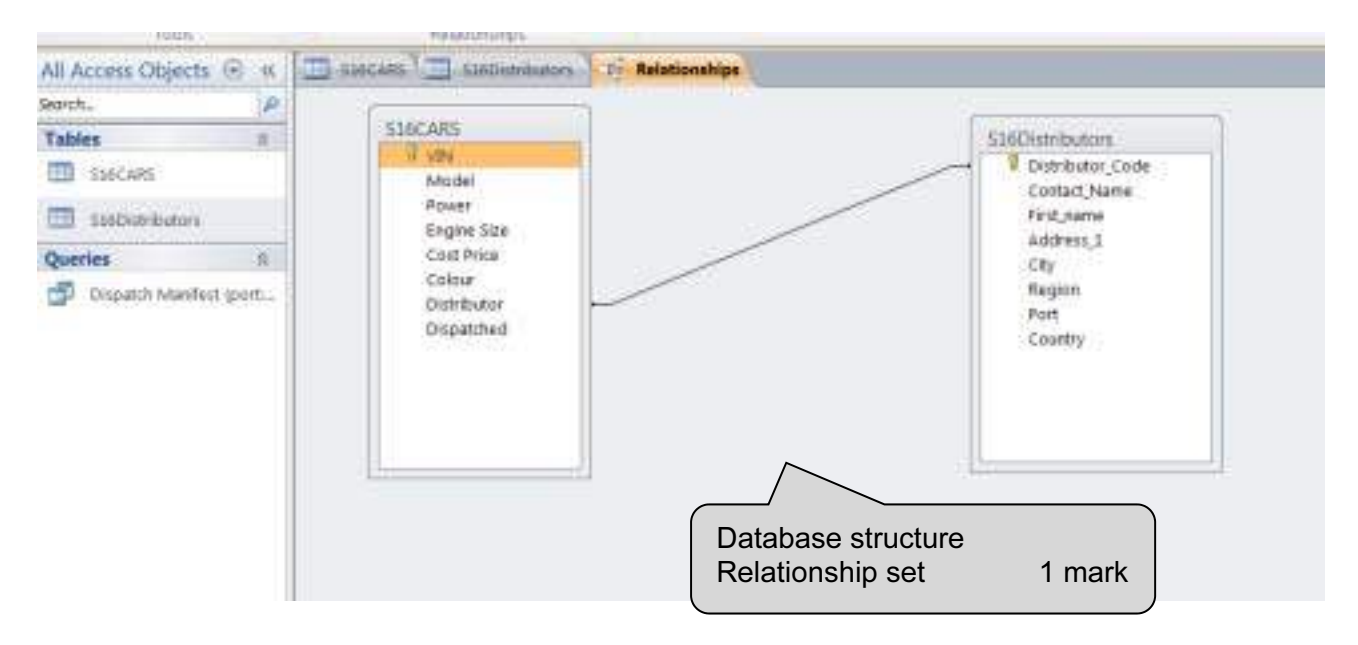

#### Centre number

### Name and candidate number

Step 31: Evidence of selection of letters to merge.

| This is the list of rev<br>your list. Use the d<br>OK. | spier/ | is that will be use<br>over to add or re | id in ye<br>move i | our merge. Use the opti-<br>recipients from the merg | e. When your list | to or change<br>t is ready, click |            |        |
|--------------------------------------------------------|--------|------------------------------------------|--------------------|------------------------------------------------------|-------------------|-----------------------------------|------------|--------|
| Data Source                                            | -      | First_Name                               |                    | Address_1 +                                          | City -            | Country                           |            |        |
| D:\Own data\                                           |        | Guillaume                                |                    | Place de la Republ                                   | Paris             | France                            |            |        |
| D:\Own data\                                           |        | David                                    |                    | 10 The Market Squ                                    | Spalding          | UK                                |            |        |
| D:\Own data\_                                          |        | Jerome                                   | _                  | Vanderbroek 9                                        | Amsterdam         | Netherlands                       |            |        |
| Di\Own data\                                           |        | Max                                      |                    | Kommatt 2                                            | Lindorf           | Germany                           |            |        |
| D:\Own data\                                           | -      | Pablo                                    |                    | Plaza Mayor 6                                        | Leon              | Spain                             |            |        |
| 4<br>Data Source                                       |        |                                          | afine              | recipient list                                       |                   | ,                                 |            |        |
| D:\Own data\041                                        | 7 201  | 6 syllebus +                             | 01 5               | iort                                                 |                   |                                   |            |        |
|                                                        |        | -                                        | 21                 | iter                                                 | Sel               | ect records                       | s to merge | 1 mark |
| Edt                                                    |        | Rafresh                                  | -                  | /alidate addresses                                   |                   |                                   |            |        |

# **BLANK PAGE**